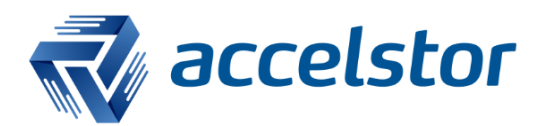

How to Configure Windows Fibre Channel MPIO with AccelStor NeoSapphire

AccelStor, Inc.

www.accelstor.com

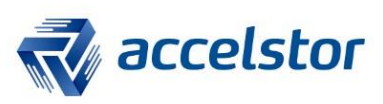

# **Version History**

| Version | Changed       | Date     |
|---------|---------------|----------|
| V1.0    | First release | 20170427 |

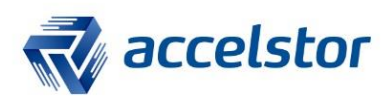

## **Introduction**

Already supported by the majority of OS platforms, Microsoft Multipath I/O (MPIO) optimizes storage performance and provides fault-tolerant connectivity to storage. This document addresses how to configure Windows 2012 Fibre Channel (FC) MPIO with AccelStor NeoSapphire.

• If you are not familiar with how to make Windows identify volumes from an AccelStor NeoSapphire all-flash array using a Fibre Channel connection, please refer to the document entitled "How to Make Windows Identify Volumes from AccelStor NeoSapphire using Fibre Channel Connection" before proceeding.

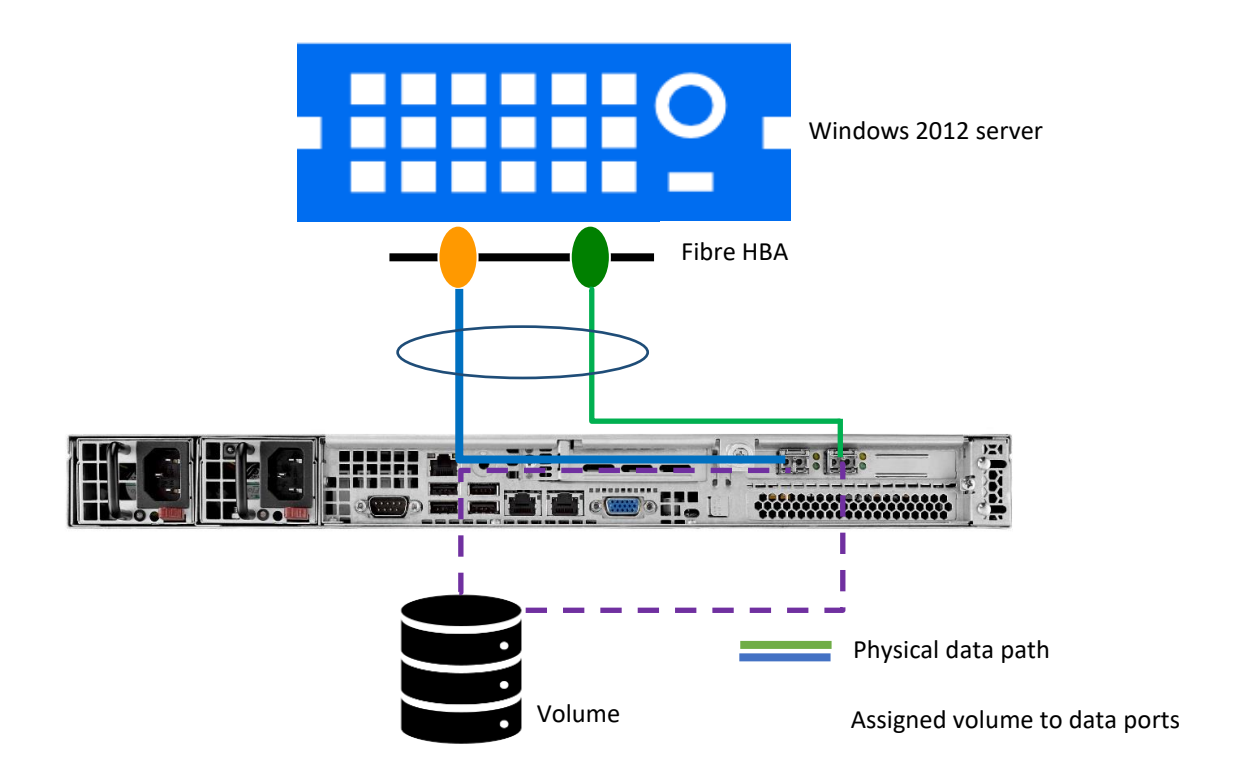

## Use Case

Multipath I/O recognizes and manages redundant data paths to an individual volume (refer to the physical cabling of the red and green lines in the Use Case diagram). It ensures greater reliability through a path failover mechanism in the event of cabling or component failure, and multiple data paths can be employed to provide greater aggregate throughput than one path can provide.

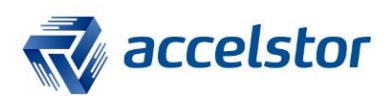

Please note:

• This scenario uses a direct attached storage structure to demonstrate how to configure Windows FC MPIO with AccelStor NeoSapphire.

• Actual field deployment usually has a switch configured in between the host and storage, so the paths can be more flexibly adjusted.

## **NeoSapphire**

### Go to Share | Volume Management > Add.

| **                                                            | Share   Volume Management |        |          |           |        |         |
|---------------------------------------------------------------|---------------------------|--------|----------|-----------|--------|---------|
| P Dashboard                                                   | + Add                     | 🧪 Edit | 🙈 Delete |           |        |         |
| <ul> <li>fi System</li> <li>Storage</li> <li>Share</li> </ul> | Name                      | 4      | Туре     | Size (MB) | Status | Comment |
| Volume Management                                             |                           |        |          |           |        |         |
| Tibre Channel                                                 |                           |        |          |           |        |         |

### Enter the volume name and size.

| test                   |                                |
|------------------------|--------------------------------|
|                        |                                |
| of 5138 GB 🖌 or 10 🗘 % |                                |
| n None                 | ~                              |
|                        | test<br>of 5138 GB v or 10 v % |

### Volume creation is completed.

| Share   Volume Management |          |           |        |         |  |  |  |
|---------------------------|----------|-----------|--------|---------|--|--|--|
| 🕂 Add 📝 Edit              | À Delete |           |        |         |  |  |  |
| Name                      | Туре     | Size (MB) | Status | Comment |  |  |  |
| test                      | Volume   | 500002    | Unused |         |  |  |  |

### Go to Share | Fibre Channel

Make sure the FC cable is plugged into the FC port properly. If it is, the cable speed will be displayed.

| Share   Fibre Channel                                                              |                          |          |                       |               |              |   |   |
|------------------------------------------------------------------------------------|--------------------------|----------|-----------------------|---------------|--------------|---|---|
|                                                                                    | Port 01                  | Port 02  | Initiator Groups      | Device Groups |              |   |   |
|                                                                                    | <ul> <li>Save</li> </ul> | 💲 Reset  | 🖋 Edit LUNs 📑 Se      | essions       |              |   |   |
|                                                                                    | General<br>WWPN          | Settings | 0:00:00:90:fa:b3:68:0 | Dc            | Defined LUNs | 0 |   |
| Fibre Channel                                                                      | WWNN                     | 2        | 0:00:00:90:fa:b3:68:0 | Dc            | Working LUNs | 0 |   |
| <ul> <li>Diagnostics</li> <li>Configuration Wizard</li> <li>Information</li> </ul> | Speed                    | 1        | 6 Gbit (Negotiated)   |               | Auto         |   | ~ |
|                                                                                    | Comment                  | : [      |                       |               |              |   |   |

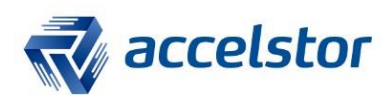

#### Under the **Port 01** tab, click **Edit LUNs**.

| **                                                                                 | Share   Fibre Ch | annel                           |                |   |
|------------------------------------------------------------------------------------|------------------|---------------------------------|----------------|---|
| Dashboard     System                                                               | Port 01 Po       | rt 02 Initiator Groups Device G | Groups         |   |
|                                                                                    | 📀 Save 💲         | Reset 📝 Edit LUNs 🚅 Sessions    |                |   |
| ✓ Storage ✓ Share ✓ Volume Management                                              | General Set      | 10:00:00:90:fa:b3:68:0c         | Defined LUNs ( | ) |
| Tibre Channel                                                                      | WWNN             | 20:00:00:90:fa:b3:68:0c         | Working LUNs   | 0 |
| <ul> <li>Diagnostics</li> <li>Configuration Wizard</li> <li>Information</li> </ul> | Speed<br>Comment | 16 Gbit (Negotiated)            | Auto           | × |

## Click Add.

| Edit L | UNs        |          |           | × |
|--------|------------|----------|-----------|---|
| + Add  | d 🧪 Edit 🛛 | À Delete |           |   |
| ID 🛎   | Name       | R/W Mode | Size (MB) |   |
|        |            |          |           |   |
|        |            |          |           |   |
|        |            |          |           |   |
|        |            |          |           |   |
|        |            |          |           |   |
| -      | C          | Decet    | Cancol    |   |
|        | 3          | Reset    | Cancel    |   |

## Select a specific volume.

| Add LUN         | ×                                                                       |
|-----------------|-------------------------------------------------------------------------|
| ID              | Assign a unique identifier to the volume optionally.                    |
| R/W Mode        | Read Only                                                               |
| Volume Name     | test 🗸 🗸                                                                |
| Batch Selection | Also select consequent volumes with the<br>same name prefix, if exists. |
|                 | Save Cancel                                                             |

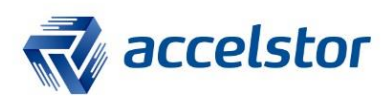

| + Ad | d 🧪 Edit | À Delete   |           |  |
|------|----------|------------|-----------|--|
| ID ^ | Name     | R/W Mode   | Size (MB) |  |
| U    | test     | Read/write | 500002    |  |
|      |          |            |           |  |

#### A confirmation message will appear. Click Apply, then Yes.

| A The config | The configuration has been changed. You must apply the changes in order for them to take effect. |  |  |  |  |  |
|--------------|--------------------------------------------------------------------------------------------------|--|--|--|--|--|
| Confirm      | nation                                                                                           |  |  |  |  |  |
| ?            | Do you really want to apply the configuration?                                                   |  |  |  |  |  |
|              | Yes No                                                                                           |  |  |  |  |  |

#### The volume "test" has been assigned to FC Port 01.

| Port 01 | Port 02 Initiator Groups | Device Groups    |   |
|---------|--------------------------|------------------|---|
| Save    | 💲 Reset 🧪 Edit LUNs 📑 Se | ssions           |   |
| General | Settings                 |                  |   |
| WWPN    | 10:00:00:90:fa:b3:68:0   | Defined LUNs 1   |   |
| WWNN    | 20:00:00:90:fa:b3:68:0   | C Working LUNs 1 |   |
| Speed   | 16 Gbit (Negotiated)     | Auto             | ~ |
| -       |                          |                  |   |

#### Follow the same steps as above to configure **Port 02**.

| Share   Fibre Channe | 2                                |                |   |
|----------------------|----------------------------------|----------------|---|
| Port 01 Port 02      | 2 Initiator Groups Device Groups |                |   |
| 📀 Save 💲 Rese        | et 📝 Edit LUNs 📑 Sessions        |                |   |
| - General Settings   | 1                                |                |   |
| WWPN                 | 10:00:00:90:fa:b3:68:0d          | Defined LUNs 1 |   |
| WWNN                 | 20:00:00:90:fa:b3:68:0d          | Working LUNs 1 |   |
| Speed                | 16 Gbit (Negotiated)             | Auto           | * |
| Comment              |                                  |                |   |

## **Windows**

Make sure all FC cables are connected properly to the Windows server. Launch the **Computer Management** console. Since a volume has been assigned to two FC ports without MPIO, Windows will display two disks.

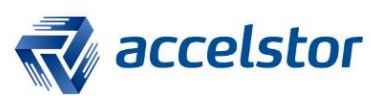

| 2                                     |                     | Computer Management                                                                                    |    | _ <b>_</b> ×         |  |  |
|---------------------------------------|---------------------|----------------------------------------------------------------------------------------------------|----|----------------------|--|--|
| File Action View Help                 |                     |                                                                                                    |    |                      |  |  |
|                                       | Er .<br>Er . Eð     |                                                                                                    |    |                      |  |  |
| A System Tools                        | Volume              | Simple Basic NTFS Healthy (Boot, Page File, Crash Dump, Primary Partition)                             | 11 | Actions Disk Manager |  |  |
| D Task Scheduler                      | System Reserved     | Simple Basic NTFS Healthy (System, Active, Primary Partition)                                          | 35 | More Actions         |  |  |
| Event Viewer Shared Folders           |                     |                                                                                                    |    | More Actions         |  |  |
| Local Users and Groups                | <                   |                                                                                                    | >  |                      |  |  |
| Device Manager                        |                     |                                                                                                    |    |                      |  |  |
| ⊿ 🚰 Storage                           | Basic               | System Reserved (C:)                                                                                   |    |                      |  |  |
| Disk Management                       | 111.79 GB<br>Online | 350 MB NTFS 111.45 GB NTFS<br>Healthy (System Active Healthy (Boot Page File Crash Dump Priman/ Partit |    |                      |  |  |
| Services and Applications             |                     | Treading (System, Active, Treading (Soot, Fage Tile, Crash During, Finning Farth                       |    |                      |  |  |
|                                       | Disk 1              |                                                                                                    |    |                      |  |  |
|                                       | Basic<br>465.66 GB  | 455.55 GP                                                                                              |    |                      |  |  |
|                                       | Offline (1)         | Unallocated                                                                                            |    |                      |  |  |
|                                       | нер                 |                                                                                                    |    |                      |  |  |
|                                       | G Disk 2            |                                                                                                    |    |                      |  |  |
|                                       | 465.66 GB           | 465.66 GB                                                                                              |    |                      |  |  |
|                                       | Help                |                                                                                                    |    |                      |  |  |
|                                       |                     |                                                                                                    |    |                      |  |  |
| < III > Unallocated Primary partition |                     |                                                                                                    |    |                      |  |  |
|                                       |                     |                                                                                                    |    |                      |  |  |

## To enable MPIO, open Server Management -> Add Roles and Features -> Features. Tick the Multipath I/O checkbox.

| Select features       DESTINATION SERVER<br>WIN-Q2IK908L6EB         Before You Begin<br>Installation Type       Select one or more features to install on the selected server.         Server Selection<br>Server Roles       Features       Description                                                                | <b>A</b>                                                                                                    | Add Roles and Features Wizard                                                                                                    |                                                                                                    |  |  |  |  |
|----------------------------------------------------------------------------------------------------|----------------------------------------------------------------------------------------------------|----------------------------------------------------------------------------------------------------|----------------------------------------------------------------------------------------------------|--|--|--|--|
| Features       IP Address Management (IPAM) Server       (DSM) or a third-party DSM, provides support for using multiple data paths to a storage device on Windows.         Confirmation       LPR Port Monitor       Windows.         Results       Management OData IIS Extension       Imagement OData IIS Extension | E<br>Select features<br>Before You Begin<br>Installation Type<br>Server Selection<br>Server Roles<br>Features<br>Confirmation<br>Results | Add Roles and Features Wizard         Select one or more features to install on the selected server.         Features         Internet Printing Client         IP Address Management (IPAM) Server         iSNS Server service         LPR Port Monitor         Management OData IIS Extension         Media Foundation | Description<br>Multipath I/O, along with the<br>Microsoft Device Specific Module<br>(DSM) or a third-party DSM,<br>provides support for using multiple<br>data paths to a storage device on<br>Windows. |  |  |  |  |
| Message Queuing Multipath I/O Network Load Balancing Peer Name Resolution Protocol Quality Windows Audio Video Experience RAS Connection Manager Administration Kit (CM/ Remote Assistance Remote Differential Compression < Install Cancel                                                                             |                                                                                                    |                                                                                                    | Install     Cancel                                                                                                    |  |  |  |  |

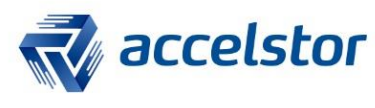

| Add Roles and Features Wizard  |                                                                                                    |                                       |   |  |  |
|--------------------------------|----------------------------------------------------------------------------------------------------|---------------------------------------|---|--|--|
| Confirm installat              | ion selections                                                                                            | DESTINATION SERVER<br>WIN-Q2IK90BL6EB |   |  |  |
| Before You Begin               | To install the following roles, role services, or features on selected server, click Ins                  | tall.                                 |   |  |  |
| Installation Type              | Restart the destination server automatically if required                                                  |                                       |   |  |  |
| Server Selection               | Optional features (such as administration tools) might be displayed on this page                          | because they have                     |   |  |  |
| Server Roles                   | been selected automatically. If you do not want to install these optional features,<br>their check boxes. | click Previous to clear               |   |  |  |
| Features                       |                                                                                                    |                                       | _ |  |  |
| <u>Confirmation</u><br>Results | Multipath I/O<br>Export configuration settings<br>Specify an alternate source path                        |                                       |   |  |  |
|                                | < Previous Next > Ins                                                                                     | stall Cancel                          |   |  |  |

Open MPIO Properties. Select Discover Multi-Paths -> AStor NeoSapphire [model number] -> Add.

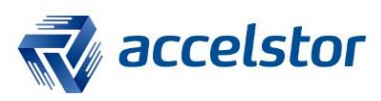

| MPIO Properties                                      | X                      |  |  |
|------------------------------------------------------|------------------------|--|--|
| MPIO Devices Discover Multi-Paths DSM Install        | Configuration Snapshot |  |  |
| SPC-3 compliant                                      |                        |  |  |
| Device Hardware Id                                   |                        |  |  |
|                                                      |                        |  |  |
|                                                      |                        |  |  |
| Add support for iSCST devices                        |                        |  |  |
| Add support for SAS devices                          |                        |  |  |
|                                                      | Add                    |  |  |
| Others                                               |                        |  |  |
| Device Hardware Id                                   |                        |  |  |
| Astor Neosapphire 3600                               |                        |  |  |
|                                                      |                        |  |  |
|                                                      | Add                    |  |  |
|                                                      | Add                    |  |  |
| More information on discovery of multipathed devices |                        |  |  |
|                                                      | OK Cancel              |  |  |

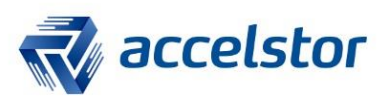

#### Reboot Windows.

| Reboot Required                                             | x |  |  |
|-------------------------------------------------------------|---|--|--|
| A reboot is required to complete the operation. Reboot Now? |   |  |  |
|                                                             |   |  |  |
|                                                             |   |  |  |
| Yes No                                                      |   |  |  |
|                                                             |   |  |  |

## After rebooting, open **Computer Management**. Only a raw disk will be listed.

| Computer Management                                                                                                    |                                                     |                                                   |                               |                                                                                   |           |         |
|----------------------------------------------------------------------------------------------------|-----------------------------------------------------|---------------------------------------------------|-------------------------------|-----------------------------------------------------------------------------------|-----------|---------|
| File Action View Help                                                                                                    |                                                     |                                                   |                               |                                                                                   |           |         |
| 🗢 🔿 🙍 📰 👔 🕻 🕻                                                                                                    | X 📽 🖻 🍇 📓                                           |                                                   |                               |                                                                                   |           |         |
| 🜆 Computer Management (Local                                                                                                    | Volume                                              | Layout Type                                       | File System                   | Status                                                                            | Capacity  | Free Sp |
| ⊿ 🙀 System Tools                                                                                                    | 💼 (C:)                                              | Simple Basic                                      | NTFS                          | Healthy (Boot, Page File, Crash Dump, Primary Partition)                          | 111.45 GB | 83.48 C |
| Description: Description: De | System Reserved                                     | Simple Basic                                      | NTFS                          | Healthy (System, Active, Primary Partition)                                       | 350 MB    | 109 ME  |
| Event Viewer                                                                                                    |                                                     |                                                   |                               |                                                                                   |           |         |
| Shared Folders                                                                                                    |                                                     |                                                   |                               |                                                                                   |           |         |
| Local Users and Groups                                                                                                    |                                                     |                                                   |                               |                                                                                   |           |         |
| <sup>®</sup> Performance                                                                                                    |                                                     |                                                   |                               | >                                                                                 |           |         |
| Bevice Manager                                                                                                    | A Device Manager                                    |                                                   |                               |                                                                                   |           |         |
| <ul> <li>Storage</li> <li>Windows Server Backup</li> <li>Disk Management</li> <li>Services and Applications</li> </ul>                                                                                                    | Basic<br>111.79 GB<br>Online                        | System Reserved<br>350 MB NTFS<br>Healthy (Syster | <b>ved</b><br>n, Active, Prim | (C:)<br>111.45 GB NTFS<br>Healthy (Boot, Page File, Crash Dump, Primary Partition |           |         |
|                                                                                                    | Disk 1     Basic     465.66 GB     Offline     Help | 465.66 GB<br>Unallocated                          |                               |                                                                                   |           |         |

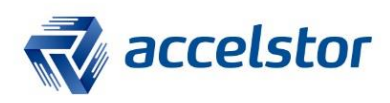

After successfully configuring FC MPIO, effective data transmission paths can be verified with the following steps:

| 2                                                                                                    | Computer Management                                                                                                    |  |  |  |
|----------------------------------------------------------------------------------------------------|----------------------------------------------------------------------------------------------------|--|--|--|
| File Action View Help                                                                                                    |                                                                                                    |  |  |  |
| 🗢 🤿 🖄 📰 🔛                                                                                                    | T 🕸 🙀 🛍                                                                                                    |  |  |  |
| Computer Management (Lo<br>System Tools<br>Carlos<br>Carlos | Image: Select the MPIO policy:       MPIO       Diver       Details       Events         Select the MPIO policy:       Round Robin       V       V |  |  |  |
|                                                                                                    | DSM Name: Microsoft DSM Details                                                                                                    |  |  |  |
|                                                                                                    |                                                                                                    |  |  |  |
|                                                                                                    | Parts lid                                                                                                    |  |  |  |
|                                                                                                    | 77010000<br>77010001<br>77010002<br>Path State Weight A<br>Active/Optimized<br>Active/Optimized                                                    |  |  |  |
|                                                                                                    |                                                                                                    |  |  |  |
|                                                                                                    | To edit the path settings for the MPIO policy, select a Edit To apply the path settings and selected MPIO policy, Apply click Apply.               |  |  |  |
| L                                                                                                    | OK Cancel                                                                                                    |  |  |  |

- 1. Open Computer Management and select Device Manager.
- 2. In **Disk drives**, make sure there is only one disk device for the LUN connected via multiple paths.
- 3. Right-click the disk and in the disk properties, switch to the **MPIO** tab:
  - Make sure the MPIO policy is **Round Robin** (default setting).
  - Count and verify the number of paths to the disk (in this case, two paths).
     Each should be displayed with an Active/Optimized path state.

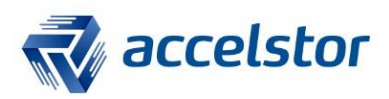

## Right-click the mouse and select **Online**.

| <b>Di</b> | isk 1      |
|-----------|------------|
| 465.6     | Online     |
| Offlir    | Properties |
|           | Help       |

## Right-click the mouse and select **New Simple Volume**.

| <b>⊡Disk 1</b><br>Basic<br>465.66 GB<br>Online | 465.66 GB<br>Unallocated | New Simple Volume                                                                    |       |
|------------------------------------------------|--------------------------|--------------------------------------------------------------------------------------|-------|
|                                                | <u><!--/</u--></u>       | New Spanned Volume<br>New Striped Volume<br>New Mirrored Volume<br>New RAID-5 Volume | -<br> |
|                                                |                          | Properties<br>Help                                                                   | -     |

Note: When formatting the partition, remember to set the **Allocation unit size** to **4096**.

| New Simple Volume Wizard                                                                 |                    |  |  |  |
|------------------------------------------------------------------------------------------|--------------------|--|--|--|
| Format Partition<br>To store data on this partition, you must format it first.           |                    |  |  |  |
| Choose whether you want to format this volume, and if so, what settings you want to use. |                    |  |  |  |
| ◯ Do not format this volume                                                              |                    |  |  |  |
| <ul> <li>Format this volume with the format</li> </ul>                                   | ollowing settings: |  |  |  |
| File system:                                                                             | NTFS V             |  |  |  |
| Allocation unit size:                                                                    | 4096 🗸             |  |  |  |
| Volume label:                                                                            | New Volume         |  |  |  |
| Perform a quick format                                                                   |                    |  |  |  |
| Enable file and folder compression                                                       |                    |  |  |  |
|                                                                                          |                    |  |  |  |
| < Back Next > Cancel                                                                     |                    |  |  |  |

New Volume (D:) is now available.

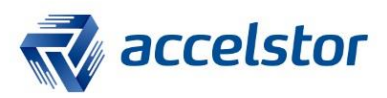

Disk 1 Basic 465.66 GB Online

New Volume (D:) 465.66 GB NTFS Healthy (Primary Partition)

Run a benchmark tool to see if performance has been enhanced. (This assumes the original performance bottleneck was related to data path bandwidth.)

In this Use Case, we connected two 16 Gb/s FC cables between the server and storage. One 16 Gb/s FC cable can offer up to around 1,500 MBPS per volume; two paths can support up to around 3,000 MBPS per volume.